# **Quick Guide – MOBOTIX NAS & MOVE/ONVIF Cameras** Setting up MOBOTIX NAS/MxManagementCenter Using **MOVE/ONVIF** Cameras

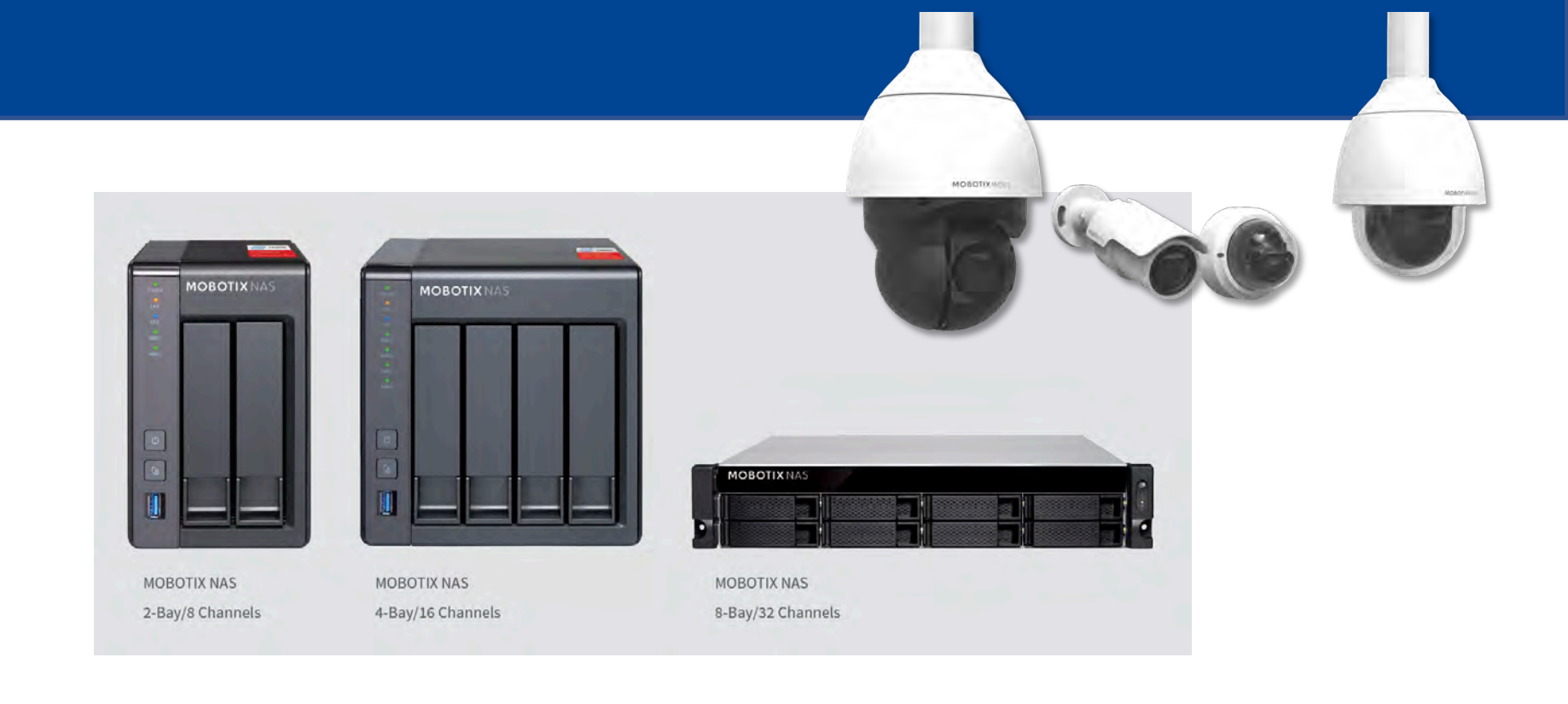

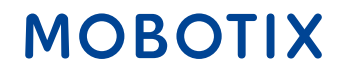

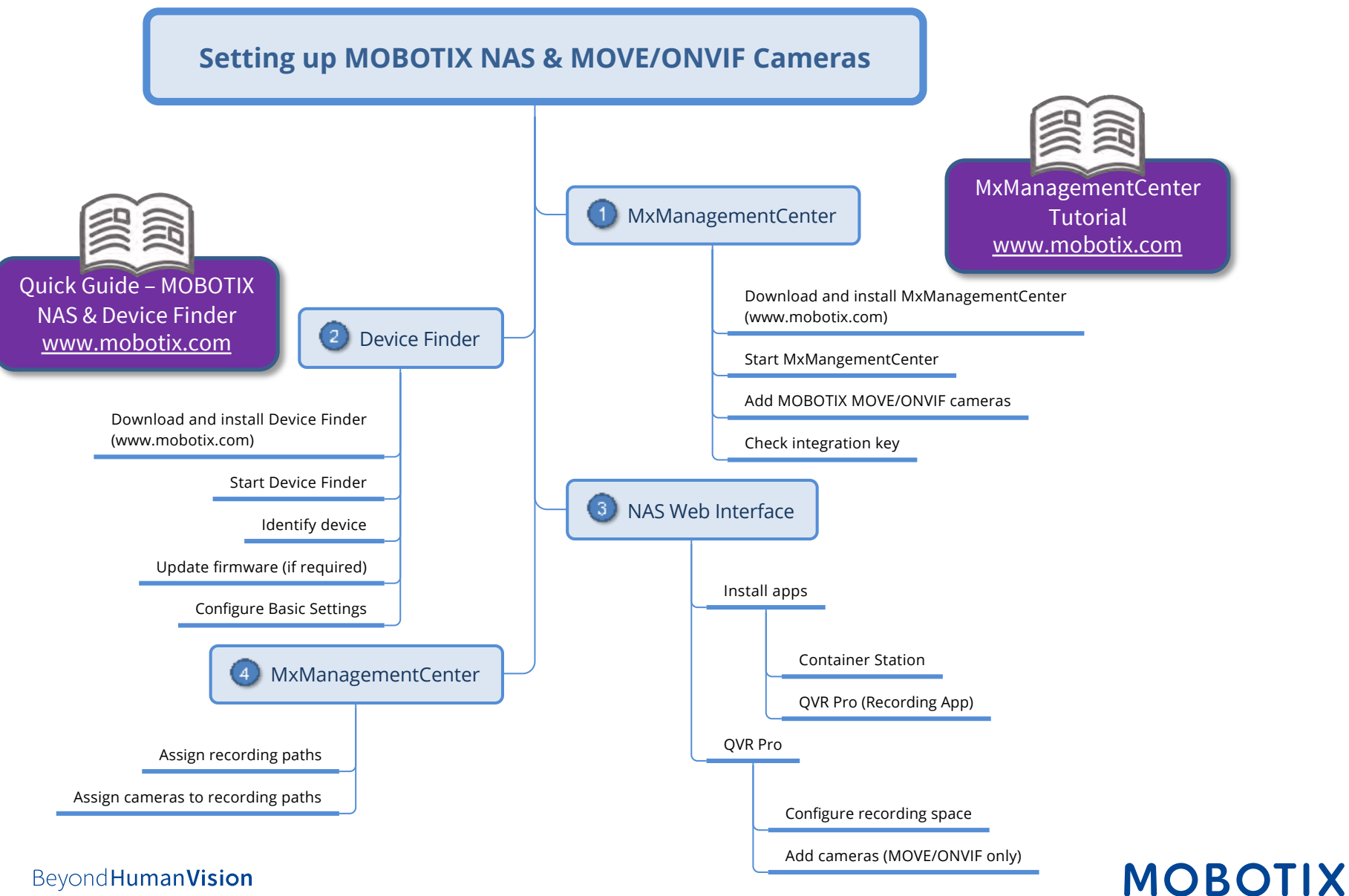

| This document is valid for the following MOBOTIX NAS models |               |               |  |
|-------------------------------------------------------------|---------------|---------------|--|
| Product Name                                                | Item Number   | Product Label |  |
| MOBOTIX NAS 2-Bay/8 Channels                                | Mx-S-NAS2a-8  | 251-G         |  |
| MOBOTIX NAS 4-Bay/16 Channels                               | Mx-S-NAS4A-16 | 451-G         |  |
| MOBOTIX NAS 8-Bay/32 Channels                               | Mx-S-NAS8A-32 | 873U-G        |  |

#### Minimum requirements for software versions

- MOBOTIX NAS: Mx-NAS2-4A-4.3.4.0807, Mx-NAS8A-4.3.4.0807, ContainerStation 1.8.3.207, MOBOTIX NAS QVRProServer 1.2.1.0 (see MOBOTIX NAS Quick Install)
- MOBOTIX MOVE: SD1A → MB20181025RS, BC1A/VD1A → MB20181025RP
- MxManagementCenter: 2.2+

**IMPORTANT**: We recommend updating all system components to the latest software releases. Please download the latest releases of MxMC, MOBOTIX NAS, and MOBOTIX MOVE cameras from the MOBOTIX website <u>www.mobotix.com</u>:

• Support > Download Center > Software Downloads

Video Tutorials are available from the MOBOTIX website <u>www.mobotix.com</u>:

• Support > Download Center > Documentation > Video Tutorials

The **MOBOTIX NAS HDD Compatibility List** is available from the MOBOTIX website <u>www.mobotix.com</u>: • Support > Download Center > Documentation > White Lists

**A Note on Licensing** 

MxManagementCenter can show MOBOTIX IoT and MOVE cameras "as is", i.e., without any further licensing. For bandwidth-optimized usage and professional applications, it is highly recommended to use **H.264** (requires a license for MxManagementCenter).

For more information on licensing models, please read the **Compact Guide MxMC 2.0** from the MOBOTIX website <u>www.mobotix.com</u>:

- Support > Download Center > Documentation > Brochures & Guides
- Only one Starter License per MxMC required to enable H.264

#### **Password Security!**

- **NEVER use the default access privileges!** Always make sure that you have changed the default passwords to strong passwords (numbers, lower/upper case letters, special characters)!
- The default user of the MOBOTIX NAS is "admin" and the password is "admin".
- The default user of the MOBOTIX Cameras is "admin" and the password is "meinsm".

# ΜΟΒΟΤΙΧ

The objective of this document is to set up a MOBOTIX NAS as a **storage device** for **MOBOTIX Move-Kameras bzw. ONVIF-Kameras**.

The **MOBOTIX NAS QVRProServer** recording software is required for recording from **MOBOTIX Move-Kameras bzw. ONVIF-Kameras** on the NAS. For most efficient configuration of camera settings, use the **Advanced Configuration** feature of MxManagementCenter.

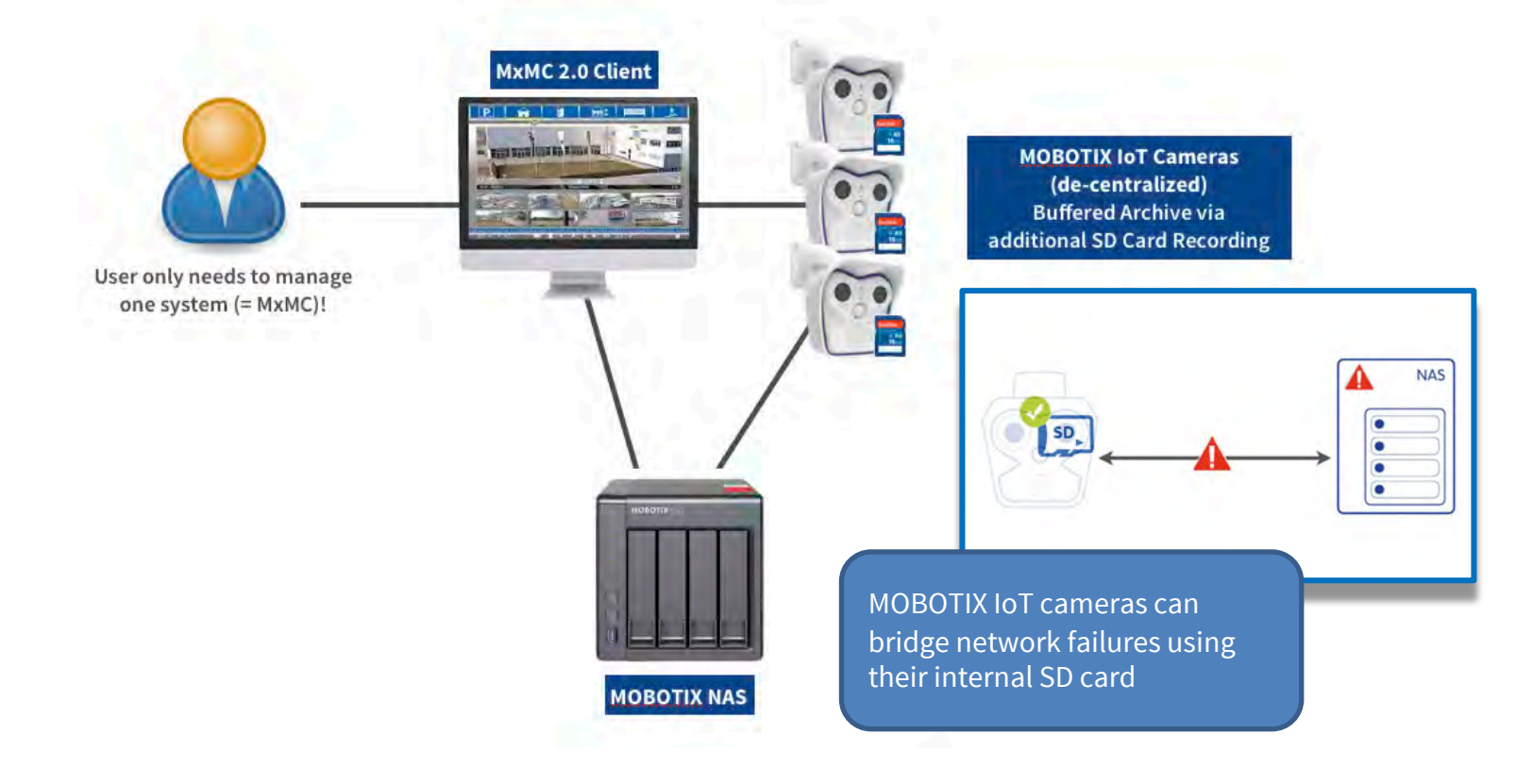

- 1. Start MxManagementCenter.
- 2. Start the **Welcome Wizard** by clicking on **File > Welcome** in the menu bar.

| Welcome |                                                                               | - C X                                                                                                    |
|---------|-------------------------------------------------------------------------------|----------------------------------------------------------------------------------------------------|
|         | MxManagementCenter                                                            | ?                                                                                                    |
|         | Import MxCC       Import MxEasy       Import MxEasy                           | <pre>IMPORTANT: MOBOTIX MOVE cameras require the following firmware version (or newer): - SD1A → MB20181025RS - BC1A/VD1A → MB20181025RP</pre> |
|         | Mobotix • Kaiserstrasse D-67722 Langmell • info@mobotix.com • www.mobotix.com |                                                                                                    |

- Click on Add Devices. Then select the desired ONVIF S-compliant cameras you'd like to add to MxMC.
   Note: It can take up to ten minutes to find an ONVIF camera. As an alternative, you can manually add the cameras to the list by clicking the "+" icon in the control bar.
- 4. Enter the access privileges. You need access privileges of a user with ONVIF administration level access. For MOBOTIX MOVE cameras, the admin user in the camera's web interface is also the ONVIF admin. For other camera brands (e.g., Axis), the roles for web interface admin and ONVIF admin are separate.

## Step 2 – Adjust the Image Settings for Live and Recording

| Cameras<br>MOBOTIX MOVE<br>MOBOTIX MOVE<br>MOBOTIX MOVE<br>MOBOTIX MOVE<br>MOBOTIX MOVE<br>MOBOTIX MOVE<br>MOBOTIX MOVE<br>MOBOTIX MOVE<br>MOBOTIX MOVE<br>MOBOTIX MOVE<br>MOBOTIX MOVE<br>MOBOTIX MOVE<br>MOBOTIX MOVE<br>MOBOTIX MOVE | Configuration         Name       MOVE-10.192.0.67         Connection Protocol       MOBOTIX MOVE         URL       10.192.0.67         Remote URL       DynDNS         User Name       admin         Password       ••••••         Environment       Kemote         SSL       Bandwidth         Connection Settings       Itematical statement | MxMana<br>wration<br>S<br>Default | agementCenter                                                                        | <ul> <li>en lock icon to enter edit mode, then</li> <li>Right-click one or more selected<br/>MOVE/ONVIF cameras.</li> <li>Open Connection Settings.</li> <li>Select your image and codec settings.</li> </ul>                                                                                 |
|----------------------------------------------------------------------------------------------------|----------------------------------------------------------------------------------------------------|-----------------------------------|--------------------------------------------------------------------------------------|----------------------------------------------------------------------------------------------------|
| <ul> <li>mx10-8-28-30</li> <li>mx10-8-28-197</li> <li>Camera Groups</li> </ul>                                                                                                    | Recording Settings MOVE-Record                                                                                                    | der >                             | Bandwidth Settings LoR<br>LoRes Profile<br>Video Encoder                             | MxLoQuality<br>VideoEncoder2                                                                                                    |
| <ul> <li>► 器 All cameras</li> <li>► 器 Advacned Config</li> <li>► 器 Move</li> <li>▼ 器 Move2</li> <li>Ĝ MOBOTIX MOV</li> <li>© MOBOTIX MOV</li> <li>© MOBOTIX MOV</li> <li>© MOBOTIX MOV</li> </ul>                                       | Remove                                                                                                    |                                   | Video Codec<br>Frames per Second<br>Resolution<br>Image Quality<br>Create MxProfiles | <ul> <li>A Note on Image &amp; Codec Settings:</li> <li>MxMC defines the settings for Live and<br/>Recording.</li> <li>The HiRes profile MxHiQuality belongs to the<br/>Recording settings of the NAS.</li> <li>H.264 Codec requires a Starter License for<br/>MxManagementCenter.</li> </ul> |

### Beyond Human Vision

## Step 3 – Check the Integration Key

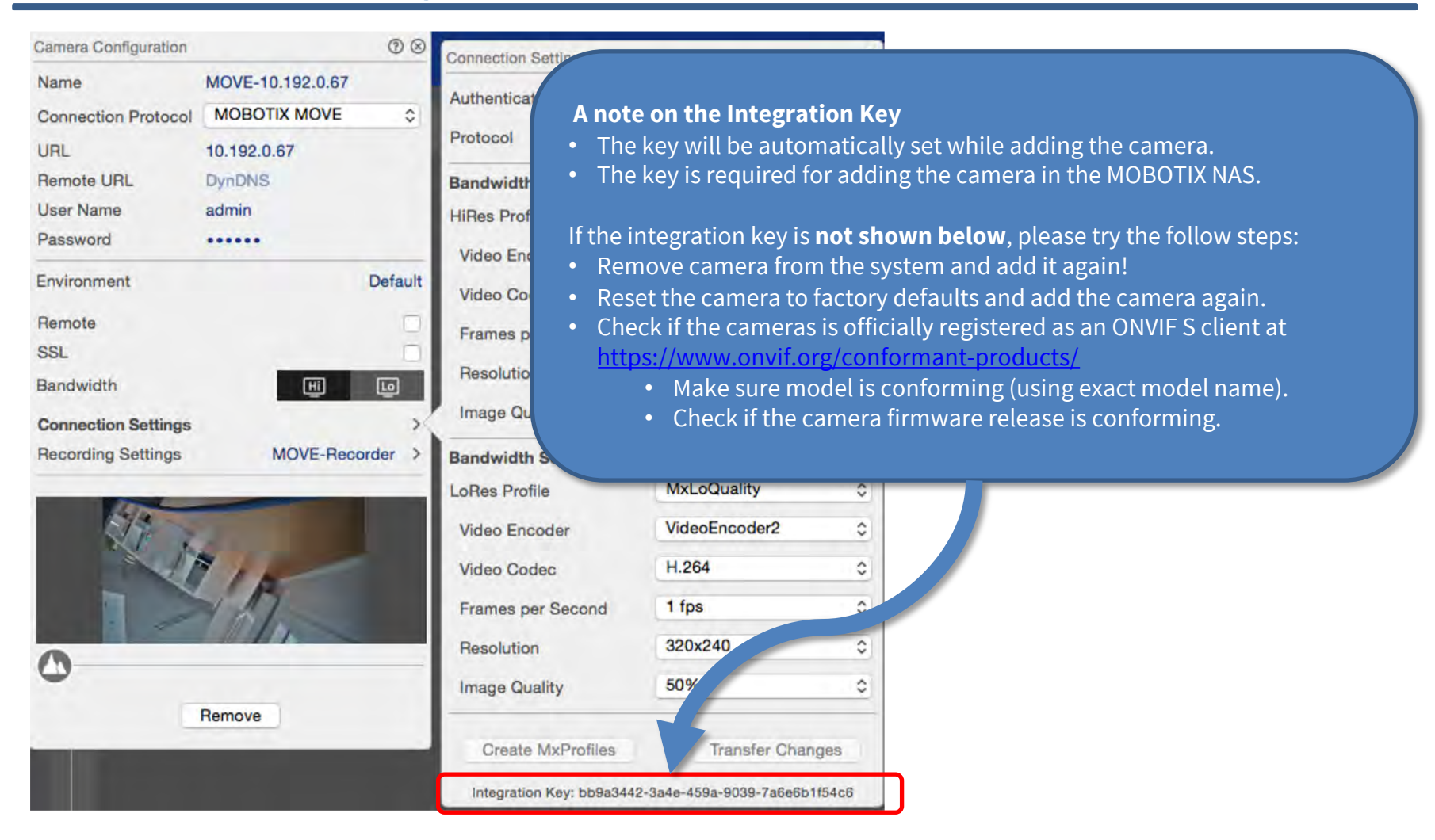

MOBOTIX

## Step 4: Setup MOBOTIX NAS (1)

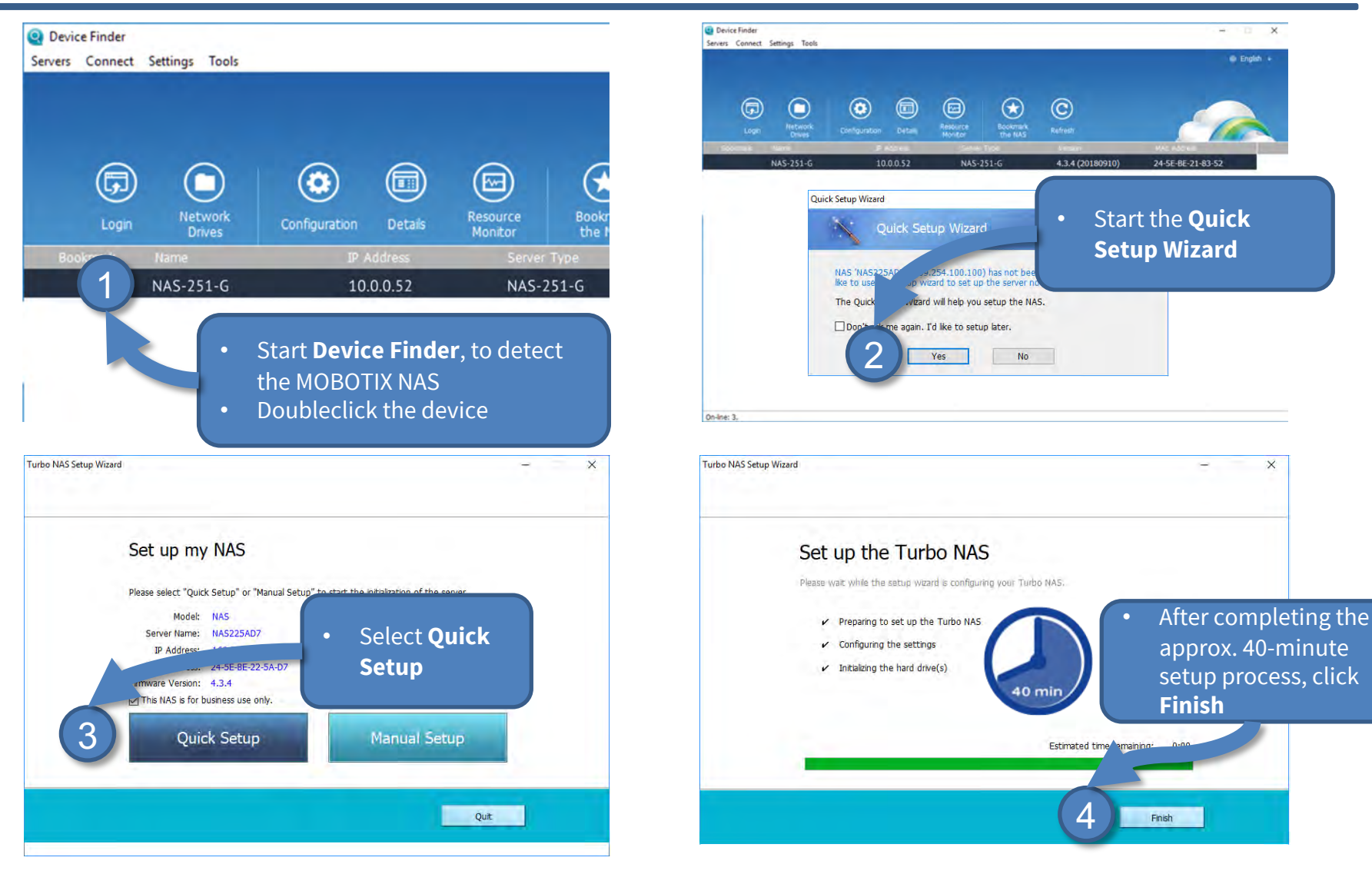

# MOBOTIX

## Step 4: Setup MOBOTIX NAS (2) update firmware if required

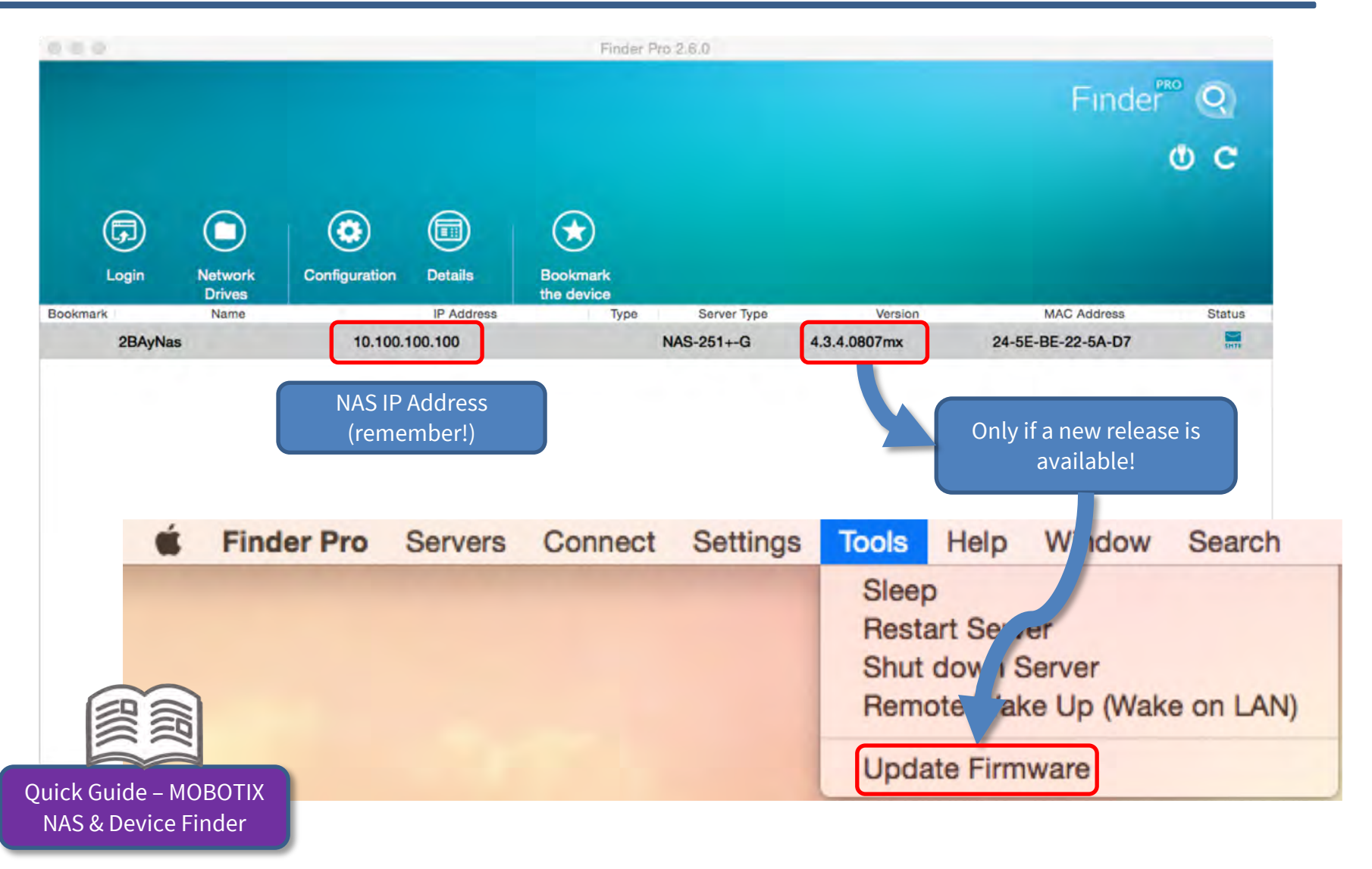

Beyond Human Vision

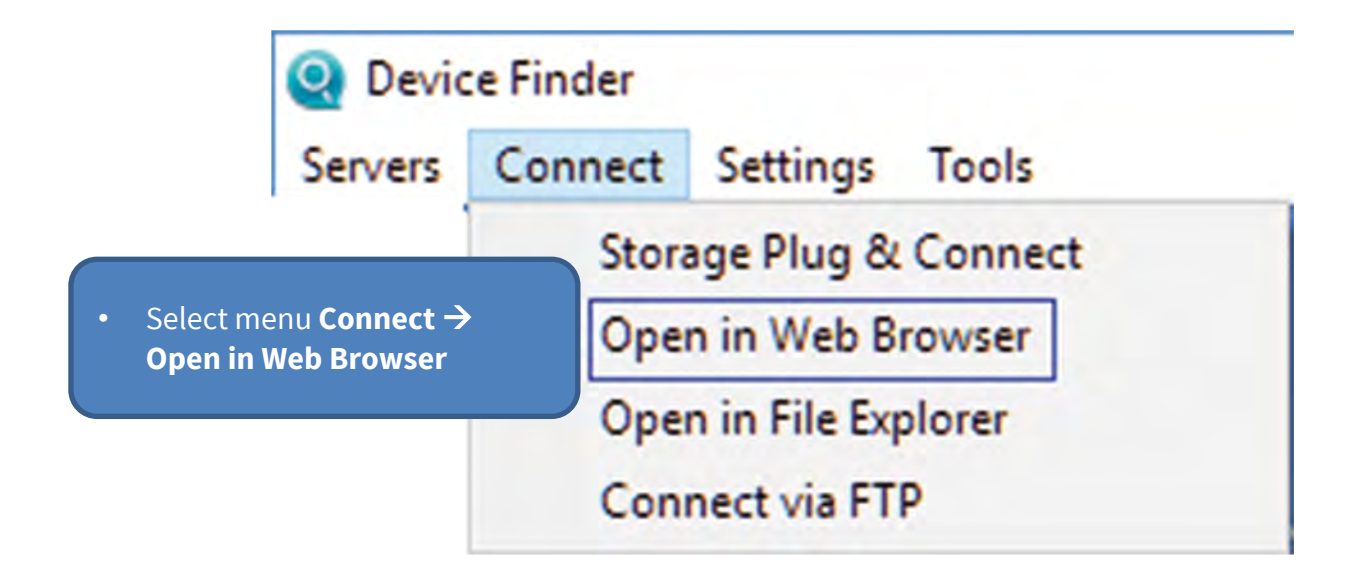

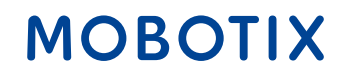

Installation der Recorder-Software / Installation of the Recorder Software / Installation du logiciel d'enregistrement

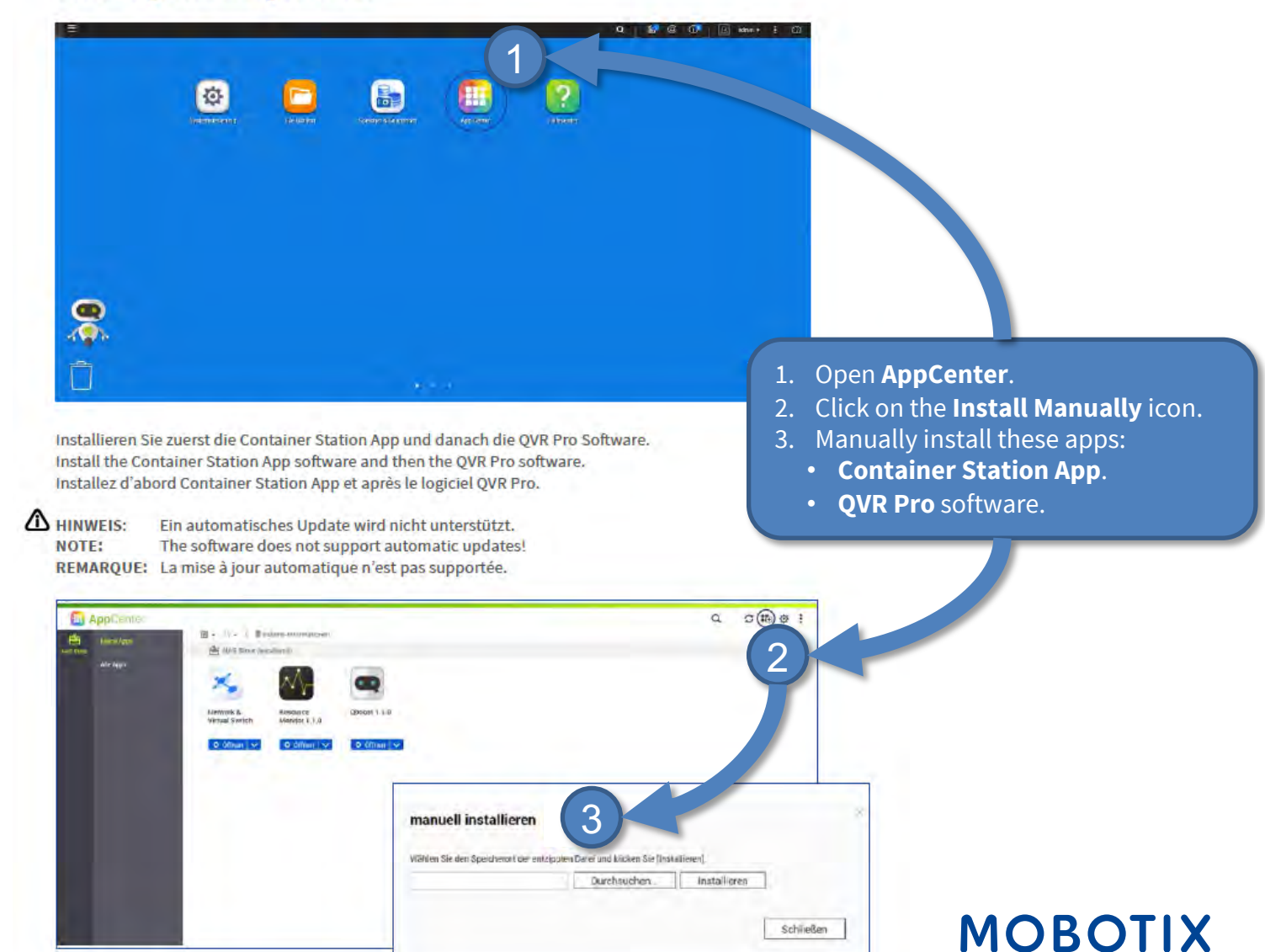

## Step 6: Create Recording Space in QVR Pro

**IMPORTANT:** Reserve extra **Recording Space** if you'd like to add MOBOTIX IoT cameras later on! **IMPORTANT:** Wait until the recording space is fully allocated and **do not reboot the MOBOTIX** NAS or add cameras before this task is finished!

**Recording Storage** 

Overview Specify where to save recorded videos, thow many days QVR Pro records normal and event streams. **Recording Space Recording Management Rebuild Recording Index Advanced Settings** 

Available NAS storage: 129.00 GB

Set the required size for all recording spaces and leave the **Overwrite Threshold** at its default value (95%).

#### Beyond Human Vision

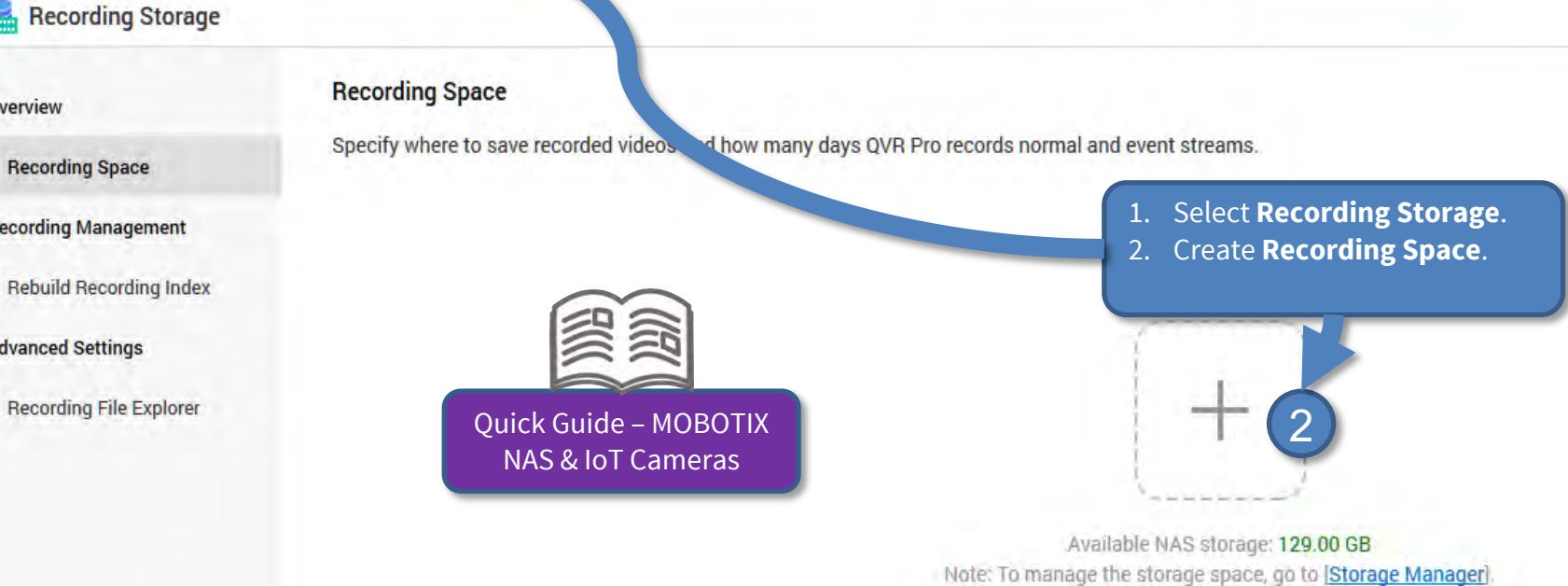

1. After the recording spaces have been completely allocated, open **Camera Settings** in QVR Pro (Recorder Software).

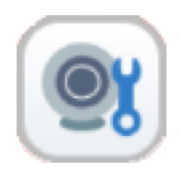

2. QVR Pro is only suitable for MOVE/ONVIF cameras. To use the full functionality of Premium MOBOTIX IoT cameras (such as SD card failover and MxPEG+), MxFFS with buffered archives must be used. Therefore, make sure that no MOBOTIX IoT cameras have been selected. You can recognize MOBOTIX IoT cameras by their MAC address. If MOBOTIX IoT cameras have also been selected, deselect them.

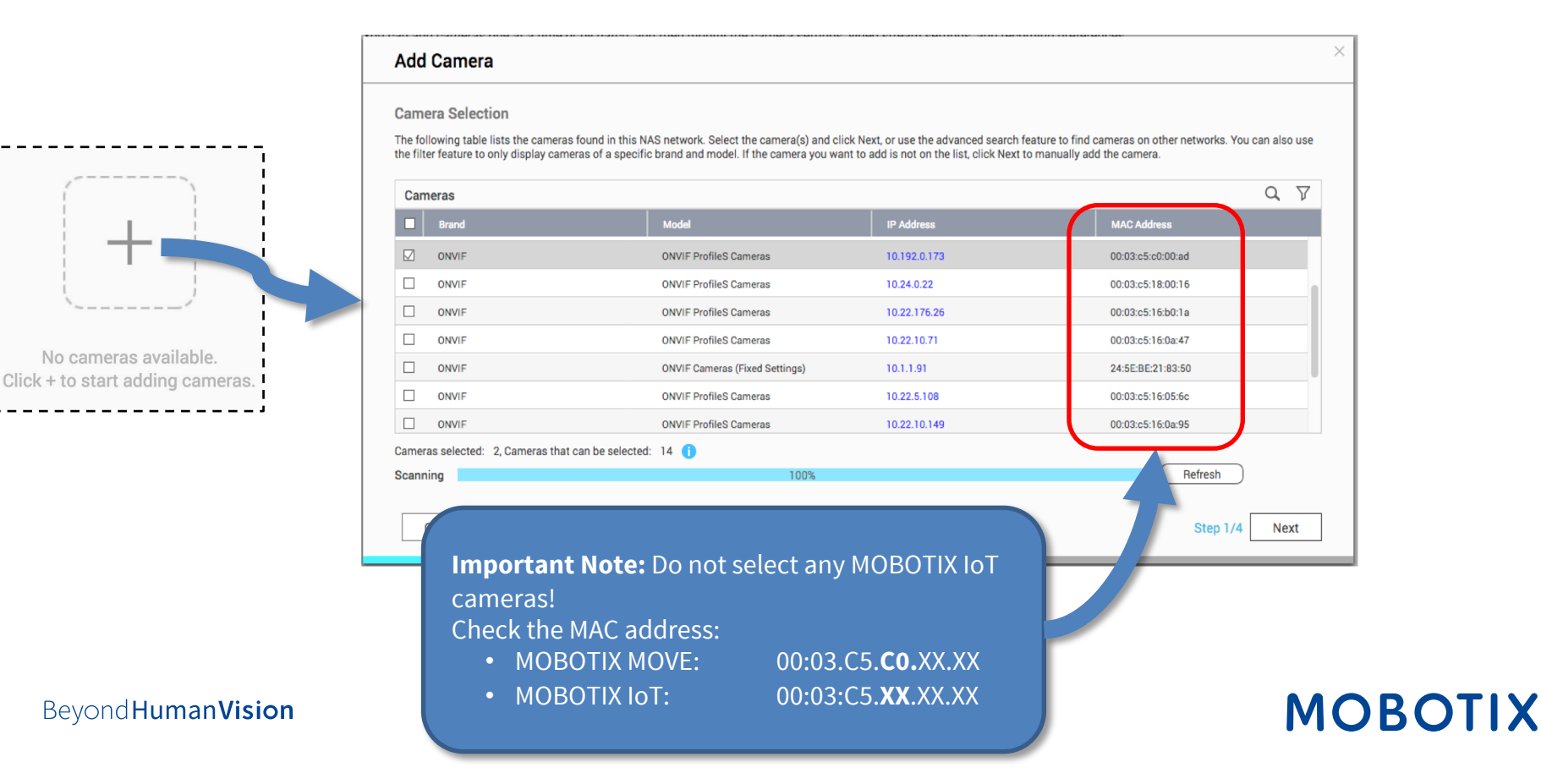

- 3. In the next window, check whether MOBOTIX NAS has recognized the desired camera brand and IP address. Continue by adding any missing camera data, such as:
  - **Name:** Enter a unique description (used in QVR Pro only).
  - Account/Password: Access data must correspond to an ONVIF admin user for ONVIF S cameras.

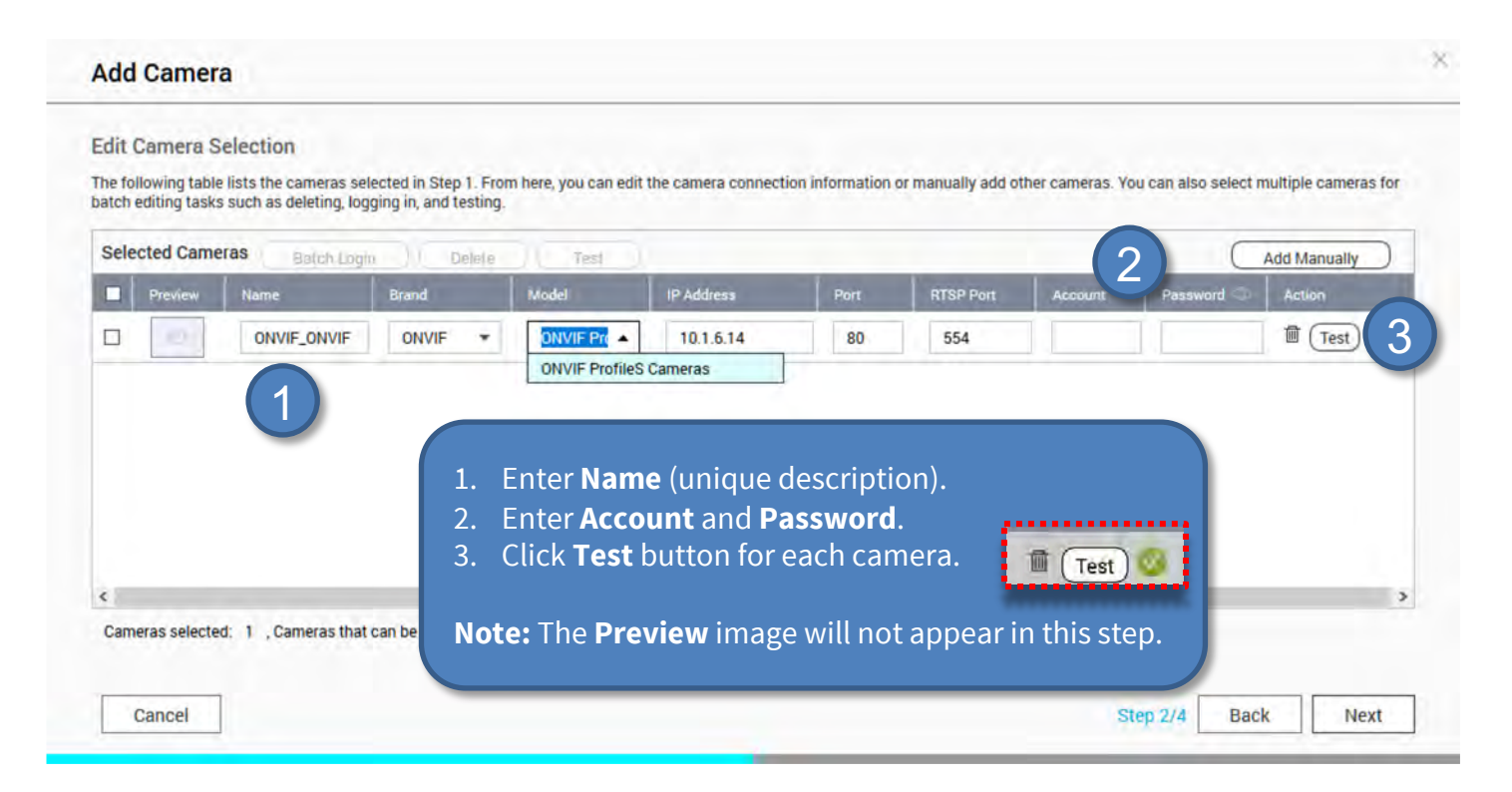

4. Define the recording settings (normal = continuous recording, event recording = event controlled) in this step.

**Note:** When the camera is added, two profiles (MxHiQuality for HiRes and MxLoQuality for LoRes) are automatically created in MxMC. The values set in MxMC for MxHiQuality are automatically transferred to the MOBOTIX NAS.

| Sine setting Mixinguality             |                                                                                               |                                                                        |                      |
|---------------------------------------|-----------------------------------------------------------------------------------------------|------------------------------------------------------------------------|----------------------|
| lecording Settings                    | Recording Streams                                                                             |                                                                        |                      |
| Enable Recording                      |                                                                                               |                                                                        |                      |
| Normal Recording                      | MxHiQuality                                                                                   | All Day                                                                | • + E m              |
| Event Recording 🕜 🕕                   | MxHiQuality                                                                                   |                                                                        |                      |
| Enable audio recording on this camera |                                                                                               |                                                                        |                      |
| Edge Recording Recovery 1             | <ul> <li>Stream1</li> </ul>                                                                   | All Day                                                                | • + 🖻 🔟              |
| 🛛 Enable Autosnap 🗹                   | Michiguality                                                                                  | All Day                                                                | 👻 🕂 🖻 🖻              |
| N<br>F<br>F                           | lote: Simultaneous operation<br>Recording is currently not supp<br>Recording for PTZ cameras. | of <b>Normal Recording</b> and <b>E</b><br>orted. It is recommended to | vent<br>o use Normal |

- Finish and then close the wizard. 1.
- In the **Camera Settings** window, check that all cameras have been added to the QVR Pro software. 2.
- Wait some time (~5 min) until the MOBOTIX NAS has connected to the new cameras. 3.

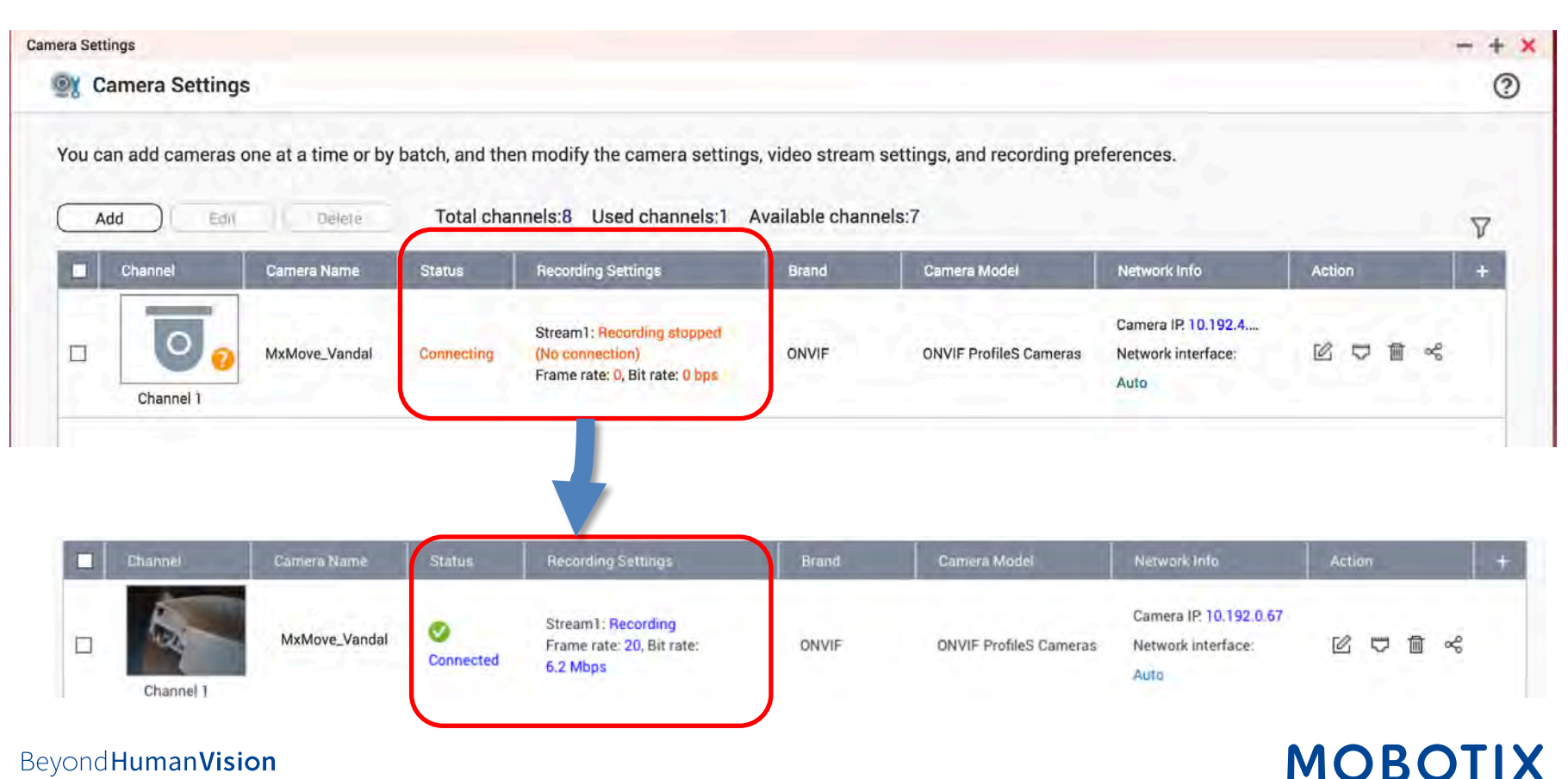

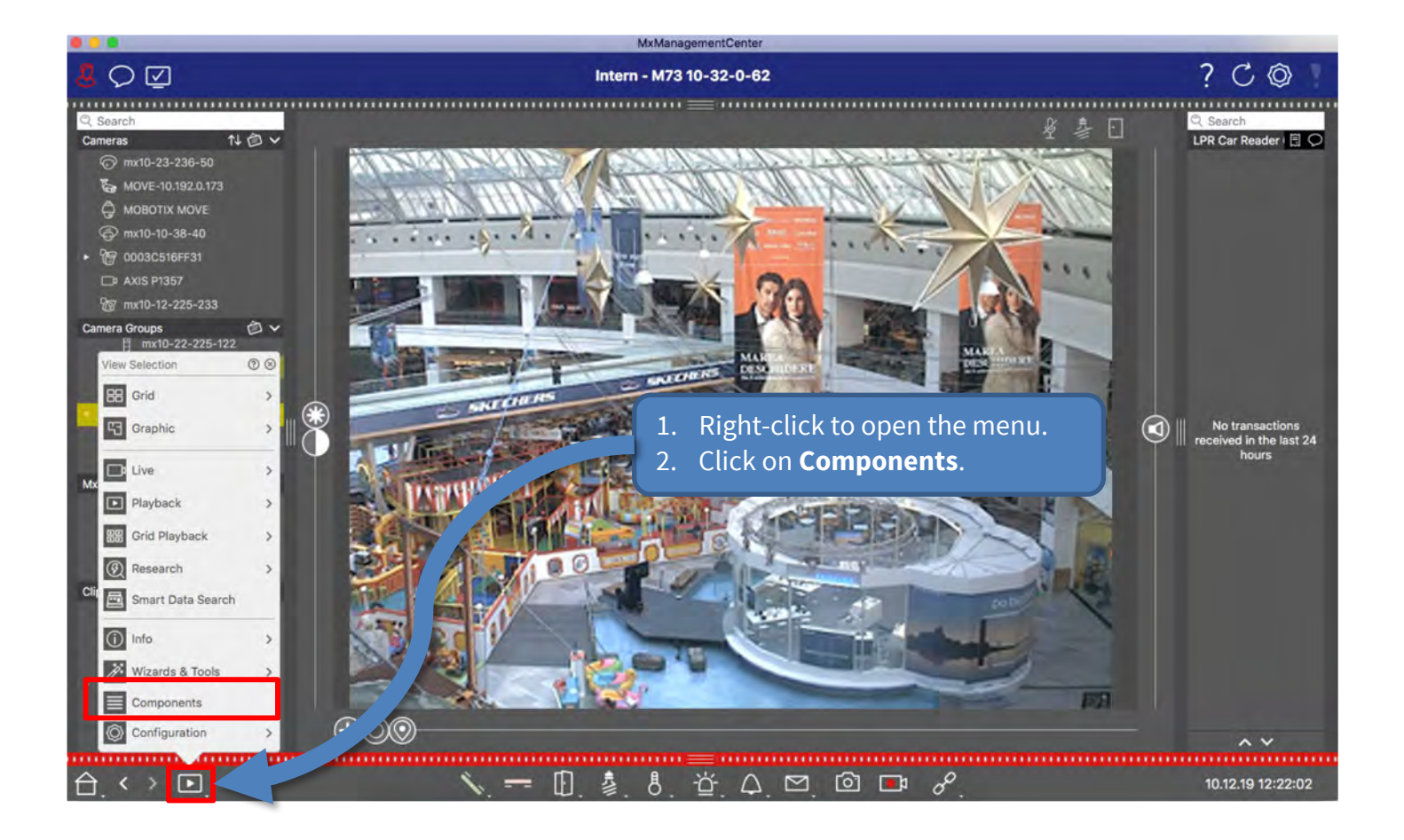

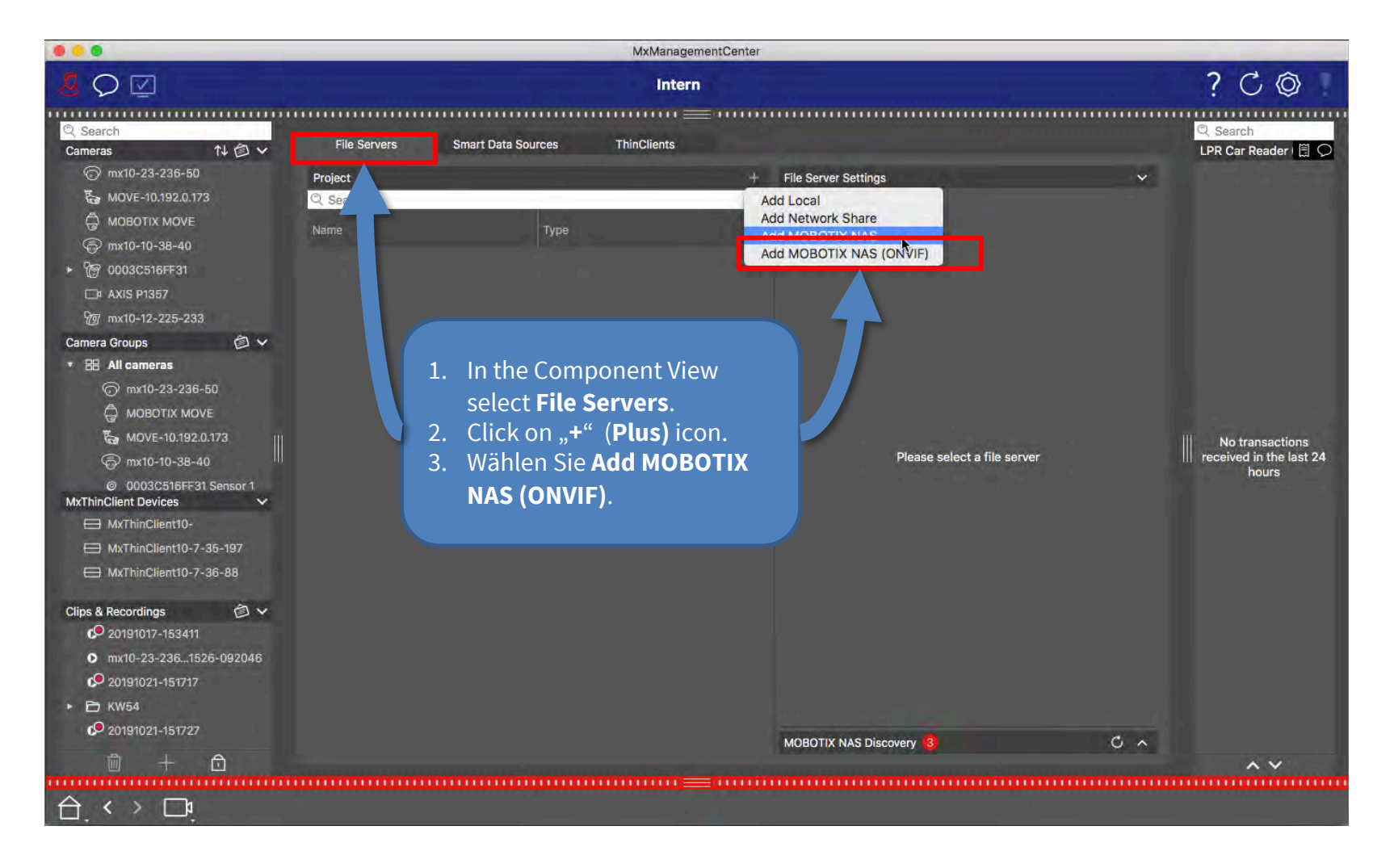

## MOBOTIX

| 0.0.0                                   |                                    | MxManagementCer      | iter       |                      |                                                   |                                                                     |
|-----------------------------------------|------------------------------------|----------------------|------------|----------------------|---------------------------------------------------|---------------------------------------------------------------------|
| <mark>8</mark> ♀ ☑                      |                                    | Alle Kameras         |            |                      |                                                   | ? C @                                                               |
| mx10-23-31-27                           | mx10-22-225-122<br>Dateiserver Sma | M73 10-32-0-62 M7    | 3 10-23-9- | 171 MOVE             | E-10.192.3.89                                     | MOVE - 18. 192. 98. 158                                             |
| ⊙ mx10-23-236-50                        | Projekt                            |                      | +          | Dateiserver-Einstel  | lungen                                            | ~                                                                   |
| 🏷 MOVE-10.192.0.173                     | Q Suchen                           |                      |            |                      | als Aufzeichnungsserver a                         | ur vählt werden.                                                    |
| G MOBOTIX MOVE                          | Name                               | Тур                  |            | Тур                  | MOBOTIX NAS (ON                                   | 1                                                                   |
| @ mx10-10-38-40                         |                                    |                      | ~          |                      | Lokal: Verwendet einen Or                         | Discussed of diesem Computer od                                     |
| ► Yee 0003C516FF31<br>Kameragruppen 🙆 ∨ | MXNAS_IOT                          | MOBOTIX NAS          | W          |                      | MOBOTIX NAS: Der Zugrif<br>MOBOTIX NAS: ONVIF): G | f erfolgt direkt auf einen freig<br>reift direkt auf die ONVIF-Auf: |
| * 🔠 Alle Kameras                        | MOVE Recorder                      | MOBOTIX NAS (ONVIF)  | ŵ          |                      |                                                   |                                                                     |
| © mx1036-50                             |                                    |                      |            | Dateiserver (IP)     | 10.100.100.100<br>IP-Adresse oder DNS-Nam         | Pc Dateiservers.                                                    |
| (S) my10-10-38-40                       | 1. Select Type                     | e MOBOTIX NAS (ONV   | IF).       | Benutzername         | admin                                             | 2                                                                   |
| MxThinClient-Geräte V                   | 2. Enter MOB                       | OTIX NAS IP Address. |            | Passwort             |                                                   |                                                                     |
| HxThinClient10-                         | 3. Enter user                      | name and password.   |            |                      | Zugangsdaten für den Dat                          | eiserver.                                                           |
| 🕀 MxThinC35-197                         | 4. Click on <b>Te</b>              | st.                  |            |                      | Experteneinstellung                               | en verwenden (ONVIF-Zu                                              |
| Clips & Aufzeichnun 🙆 🗸                 | 5. Click on Ap                     | oply.                |            | _                    |                                                   |                                                                     |
| 20191021-151717                         | 6. Click on <b>O</b>               | ς.                   |            | Basic settings for   | first settup of your MOB                          | DTIX NAS                                                            |
| • 🗗 KW54                                |                                    |                      |            | https://10.100.100.1 | 00:8080.cgi-bin/                                  |                                                                     |
| £ 20191021-151727                       |                                    |                      |            | IX NAS-Erk           | ennung                                            | <u>د</u> ۸                                                          |
| 🖻 + 🗹                                   |                                    |                      |            | 4                    |                                                   |                                                                     |
|                                         |                                    |                      |            |                      |                                                   |                                                                     |

MOBOTIX

1. In the **Recording Settings** of MxManagementCenter, select the corresponding **Recording Path** (MOBOTIX NAS). Then make sure that the correct camera IP is specified under **Device Directory**.

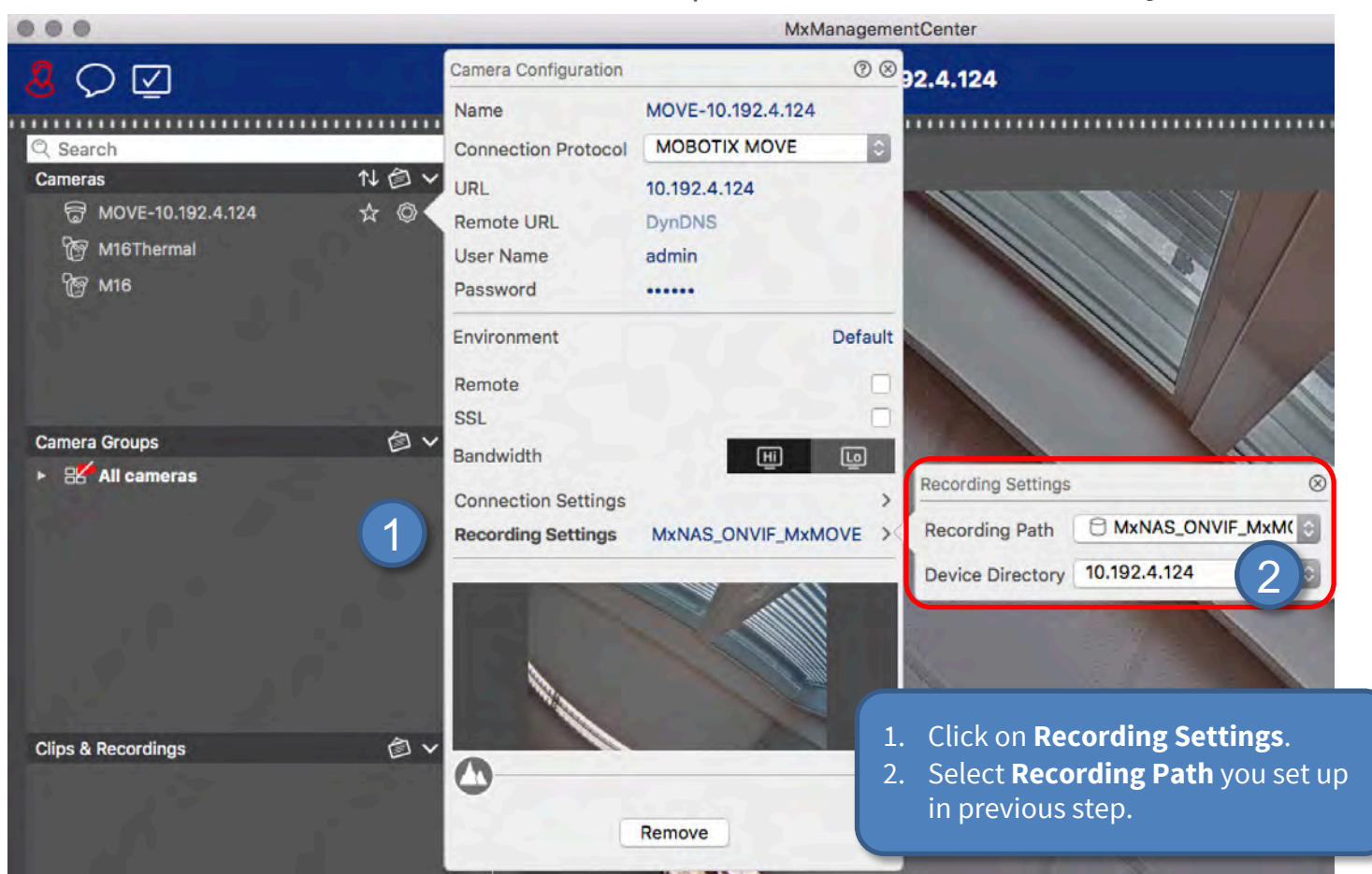

2. You can now play back the camera recordings in MxManagementCenter.

#### Beyond Human Vision

## Done – MxMC Playback of MOVE/ONVIF Cameras

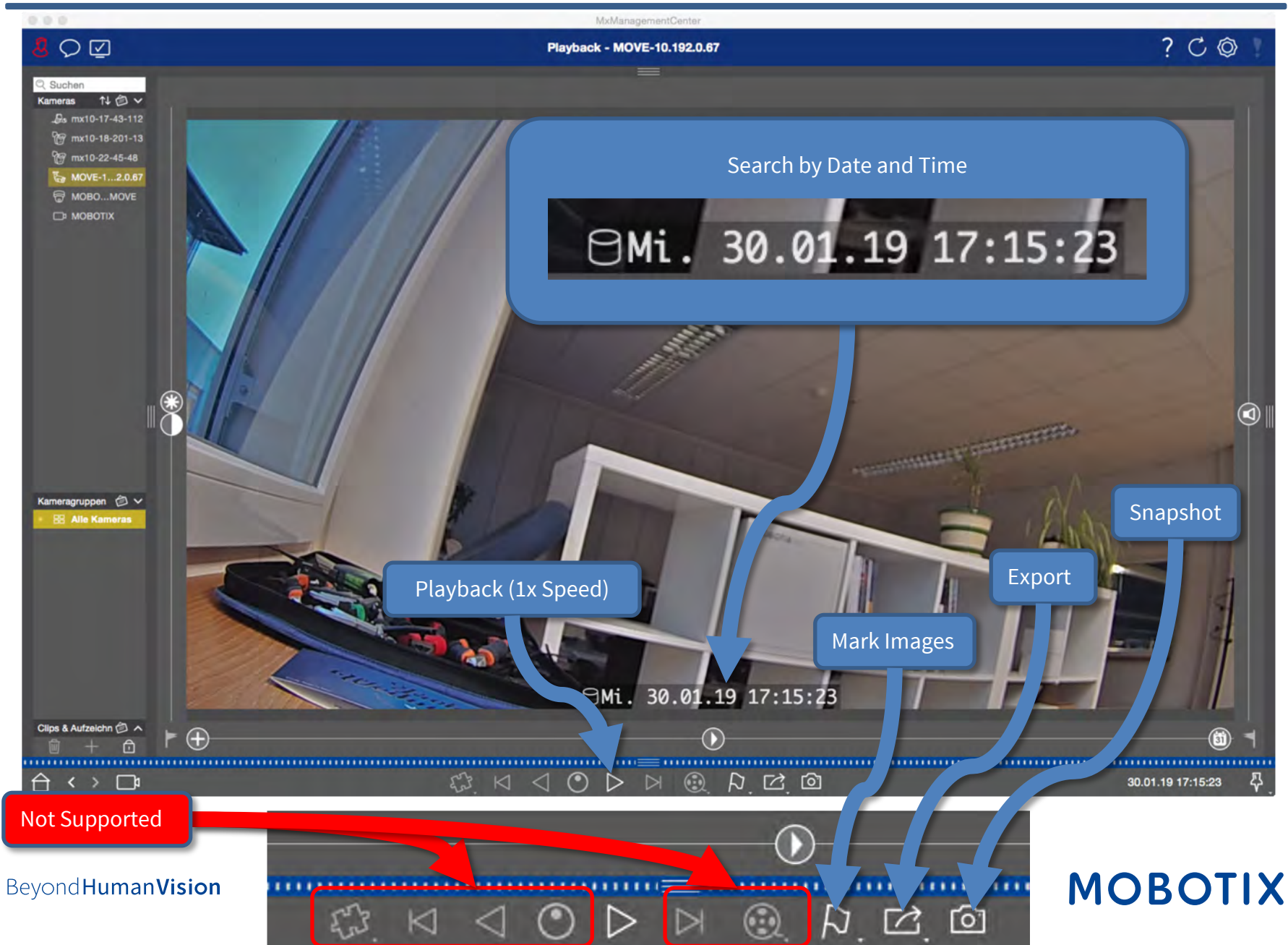

# MOBOTIX

MOBOTIX AG Kaiserstrasse 67722 Langmeil Germany

+49 6302 9816-103 sales@mobotix.com www.mobotix.com

MOBOTIX, the MOBOTIX Logo, MxControlCenter, MxEasy, MxPEG, MxDisplay and MxActivitySensor are trademarks of MOBOTIX AG registered in the European Union, the U.S.A. and in other countries • Subject to change without notice • MOBOTIX do not assume any liability for technical or editorial errors or omissions contained herein • All rights reserved • © MOBOTIX AG